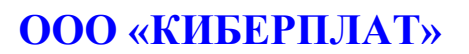

Россия, 123610, г. Москва, ЦМТ-2, Краснопресненская наб., д.12, подъезд №7

Телефон: 8 (495) 967-02-20 Факс: 8 (495) 967-02-08 http://www.cyberplat.ru Email: info@cyberplat.ru

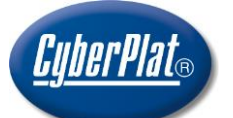

# CyberPlat

Russia, 123610, Moscow, WTC-2, Krasnopresnenskaya nab., 12, Entrance #7 Phone: +7 (495) 967-02-20 Fax: +7 (495) 967-02-08 http://www.cyberplat.com Email: info@cyberplat.com

# Транспортный модуль CyberFT

Руководство администратора

#### АННОТАЦИЯ

В настоящем документе описаны установка и настройка приложения «Транспортный модуль CyberFT». Приложение предназначено для обмена сообщениями в формате CyberFT между сторонними приложениями и процессингом.

#### ВЕРСИИ ДОКУМЕНТА

| Версия<br>документа | Дата       | Изменения              | Исполнитель |
|---------------------|------------|------------------------|-------------|
| 1.0                 | 25.06.2015 | Начало отсчета версий. | Асеева В.А. |

#### СОДЕРЖАНИЕ

| 1 | Назначение транспортного модуля CyberFT | 3 |
|---|-----------------------------------------|---|
| 2 | Основные термины                        | 3 |
| 3 | Установка модуля                        | 3 |
| 4 | Настройки модуля                        | 4 |
| 5 | Первый запуск модуля                    | 5 |
| 6 | Эксплуатация модуля                     | 6 |

## 1 Назначение транспортного модуля CyberFT

В настоящем документе описаны установка и настройка приложения «Транспортный модуль CyberFT» (далее по тексту «ТМ»). Транспортный модуль CyberFT является Терминалом системы CyberFT, который реализует только функции получения и отправки сообщений сторонними системами Участника CyberFT.

В качестве сторонней системы может выступать, например, 1С:Предприятие.

Документ предназначен для системных администраторов Участников CyberFT.

# 2 Основные термины

В таблице приведены основные термины, используемые в настоящем документе.

| Термин                                       | Определение                                                                                                    |  |  |
|----------------------------------------------|----------------------------------------------------------------------------------------------------|--|--|
| Система<br>CyberFT                           | Система юридически значимого электронного документооборота между Участниками CyberFT.                                                                                                    |  |  |
| Провайдер<br>CyberFT                         | Юридическое лицо, привилегированный Участник Системы «CyberFT», управляющий Процессингом CyberFT.                                                                                                    |  |  |
| Процессинг<br>CyberFT                        | Программно-аппаратное решение Провайдера CyberFT, обеспечивающее документооборот между терминалами Системы CyberFT.                                                                                    |  |  |
| Сторонняя<br>система<br>Участника<br>CyberFT | Электронная система Участника CyberFT, которая не взаимодействует непосредственно с Системой CyberFT.                                                                                                  |  |  |
| Терминал<br>системы<br>CyberFT               | Программное обеспечение, установленное на стороне Участника CyberFT для взаимодействия с Системой CyberFT.                                                                                             |  |  |
| Участник<br>CyberFT                          | Юридическое или физическое лицо, вступившее в договорные отношения с Провайдером CyberFT с целью получения доступа к юридически значимому электронному документообороту с другими Участниками CyberFT. |  |  |

## 3 Установка модуля

Транспортный модуль CyberFT передается пользователю в виде zip-архива. Архив распаковывается в произвольную папку на компьютере администратора/пользователя. В папке будут содержаться следующие папки:

*bin* – служебные, исполняемые файлы, файлы настройки модуля и файлы запуска модуля,

*lib* – библиотеки приложения.

Требования к компьютеру, где будет устанавливаться ТМ:

- установленная операционная система Windows версии ХР и выше,
- наличие среды языка программирования Java версии 7 и выше.

Транспортный модуль CyberFT может работать в двух вариантах:

- работа модуля в режиме консольного приложения для запуска ТМ используется файл application.bat;
- работа модуля в режиме Windows-сервиса для установки TM используется файл installService.bat, запуск производится в стандартном интерфейсе управления Windows-сервисами или при помощи служебного приложения manageService.bat.

Особенности установки и настройки Windows-сервиса доступны по следующей ссылке http://commons.apache.org/proper/commons-daemon/procrun.html.

## 4 Настройки модуля

Предварительно в соответствии с регламентом подключения к системе CyberFT должны быть произведены следующие операции:

- получены логин и пароль для подключения к процессингу CyberFT;
- сформированы закрытый ключ и сертификат в формате PFX.

Далее описаны конфигурационные файлы и правила их заполнения.

#### Основной конфигурационный файл приложения (app\_config.yaml)

Данный файл хранится в папке *bin/config*.

cyberFTLogin: "\_login\_" - нужно заполнить перед запуском приложения;

cyberFTPass: "" - заполняется во время запуска приложения (с консоли);

cyberFTURI: "ssl://service.cyberft.ru:50090" - URL процессинга;

cyberFTReceiver: "CYBERUM@TEST" - код процессинга CyberFT;

pathXSDSchemes: "config/xsd/" - папка с xsd-схемами;

delayRetryInMillis: - 60000 (мсек) время, через которое приложение перезапустится в случае возникновения ошибки, значение параметра по умолчанию 60000 мсек;

security:

autoSignerKeyStorePath: "config/keystore/\_keystore\_.pfx" - заполняется перед запуском приложенияТМ;

autoSignerKeyStorePassword: "" - заполняется во время запуска приложения ТМ;

autoSignerPrivateKeyPassword: "" - заполняется во время запуска приложения ТМ;

pathCertsOfClients: "config/certs/" - папка с сертификатами: Участников CyberFT, Процессинга CyberFT и ssl-туннеля;

operationFolders:

pathInputFolder: "input/" - папка для входящих документов от стороннего приложения, создается автоматически;

pathOutputFolder: "output/" - папка для исходящих документов, пришедших от процессинга;

pathProcessingFolder: "processing/" - папка обрабатываемых приложением ТМ документов, создается автоматически;

pathProcessedFolder: "processed/" папка обработанных приложением ТМ документов пришедших от процессинга;

pathErroneousInputFiles: "errors/input/" папка для хранения невалидных (ошибочных) входящих документов;

pathErroneousOutputFiles: "errors/output/" папка для хранения невалидных исходящих документов.

#### Конфигурационный файл сертификатов (certs.json)

В данном файле должны быть зарегистрированы сертификаты Процессинга CyberFT и всех Участников CyberFT, с которыми производится обмен электронными документами.

Для каждого кода терминала участника указывается соответствующее имя файла сертификата.

Пример содержимого файла:

{
 "CYBERUM@AFTX\_SSL": "ssl\_service.cyberft.ru\_50091.pem",
 "CYBERUM@AFTX": "CYBERUM@AFTX.pem",
 "PLATRUMMBXXX": "PLATRUMMBXXX.pem",
 "CYBERUM@TEST\_SSL": "ssl\_service.cyberft.ru\_50090.pem",
 "CYBERUM@TEST": "CYBERUM@TEST.pem",
 "EMULRUM@A001": "EMULRUM@A001.pem",
 "TESTDEP@A001": "TESTDEP@A001(9).crt"
}

#### Файл настроек логирования (config/log4j2.yml)

Описание настройки данного конфигурационного файла доступно по следующей ссылке - <u>https://logging.apache.org/log4j/2.x/manual/configuration.html</u>.

## 5 Первый запуск модуля

Запуск ТМ выполняется с помощью файла *application.bat*. При первом запуске ТМ вы должны ввести необходимые пароли. При вводе каждого пароля он шифруется и записывается в конфигурационный файл. (На рисунках введенные пароли скрыты).

На первом шаге запрашивается пароль входа в CyberFT..

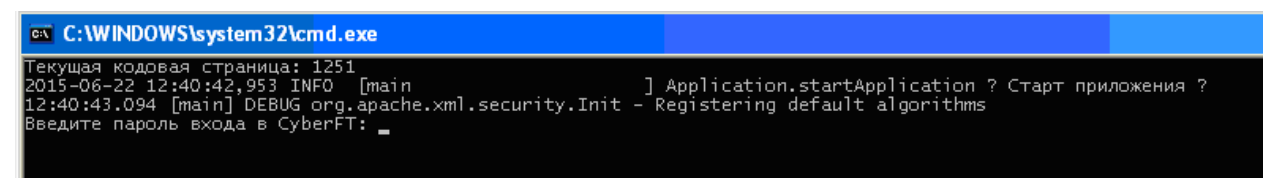

На втором шаге необходимо ввести пароль к хранилищу ключей. На рисунке *passCyberFT* – зашифрованный пароль входа в CyberFT.

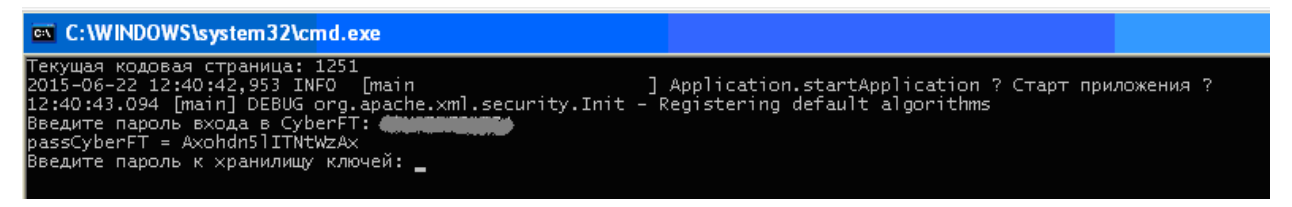

На третьем шаге запрашивается пароль к закрытому ключу. На рисунке *passKeyStore* – зашифрованный пароль к хранилищу ключей.

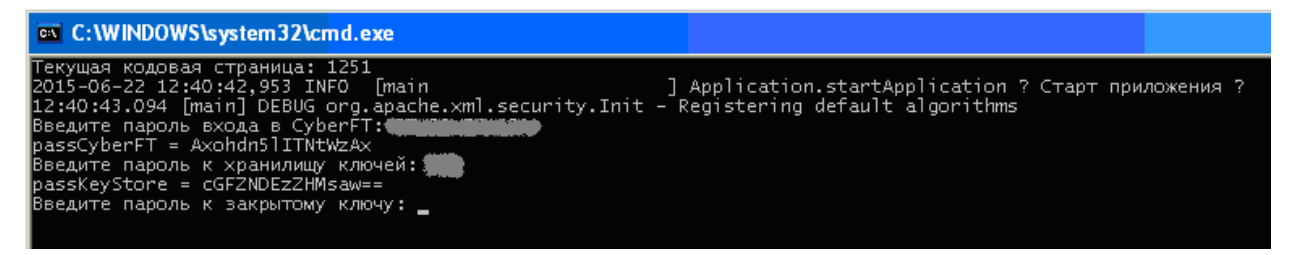

При корректном вводе паролей администратор получит информацию, показанную на следующем рисунке. На рисунке *passSecretKey* – зашифрованный пароль к закрытому ключу.

| C:\WINDOWS\system32\cmd.exe                                                                                                    |                                                                                                    |
|----------------------------------------------------------------------------------------------------|----------------------------------------------------------------------------------------------------|
| Текущая кодовая страница: 1251<br>2015-06-22 12:40:42,953 INFO [main ]<br>12:40:43.094 [main] DEBUG org.apache.xml.security.Init - H<br>Введите пароль входа в СурегГ: <b>Сормание</b><br>разсурегГ = Ахонбл5 ITNEXих<br>Введите пароль к харытому ключи: <b>Со</b><br>разкех вотое = cGF2NDE72HWsaw==<br>Введите пароль к закрытому ключи: <b>Со</b> | Application.startApplication ? Старт приложения ?<br>Registering default algorithms                                                                                                    |
| 2015-06-22 12:42:41,031 INFO [pool-2-thread-1 ]<br>2015-06-22 12:42:41,031 INFO [pool-2-thread-1 ]<br>2015-06-22 12:42:41,031 INFO [pool-2-thread-1 ]<br>2015-06-22 12:42:41,234 INFO [pool-2-thread-1 ]<br>2015-06-22 12:42:41,234 INFO [pool-2-thread-1 ]<br>2015-06-22 12:42:41,578 INFO [hawtdispatch-DEFAULT-1 ]                                 | TransportClient.initialiseConnection Сервер брокера : ssl://service.cyberft.ru:50090<br>TransportClient.initialiseConnection Пользователь : Фикрикание SSL<br>TransportClient.initialiseConnection Используется подключение SSL<br>FolderController.watchFolderChanges Сервис обработки входящих файлов запушен : [OK]<br>Application.initializeTransport Транспортный клиент запушен: [OK]<br>TransportClient\$2\$2.onSuccess Подписка на очередь BIKBOVE@A001 : [OK] |

Если при вводе паролей возникают ошибки, на экран выводятся диагностические сообщения.

## 6 Эксплуатация модуля

Транспортный модуль CyberFT может работать в двух режимах:

- работа модуля в режиме консольного приложения;
- работа модуля в режиме Windows-сервиса.

Рекомендуется организовать работу ТМ в режиме Windows-сервиса.